#### ● 「クイックマッチ」 や 「一致することを学ぶ」 で操作できない 赤外線リモコンは 「カスタム学習」 することができます。

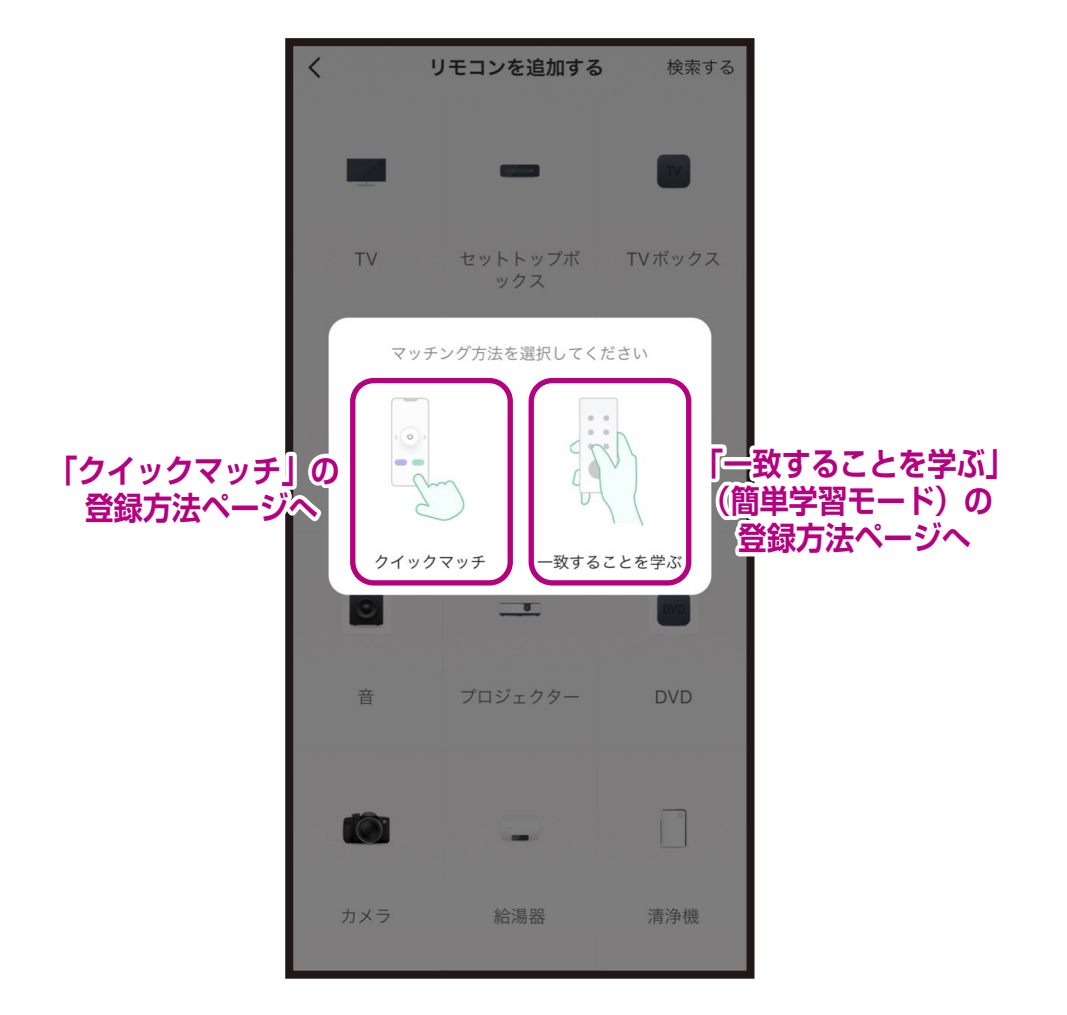

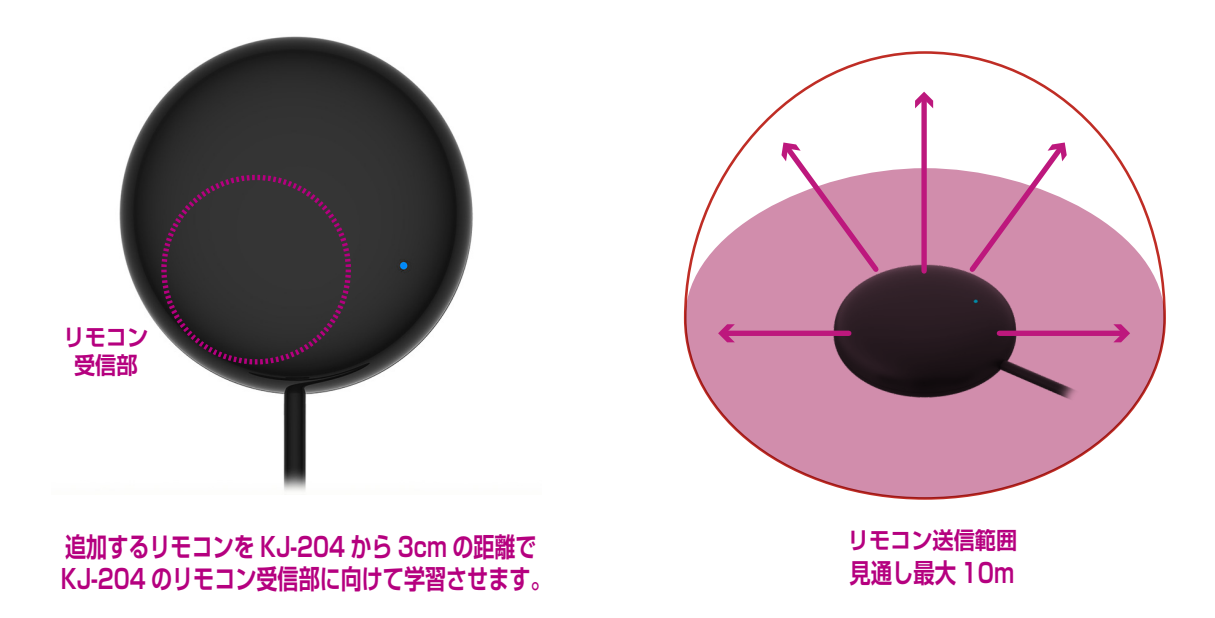

# ●「カスタム学習」の登録方法:テレビ編

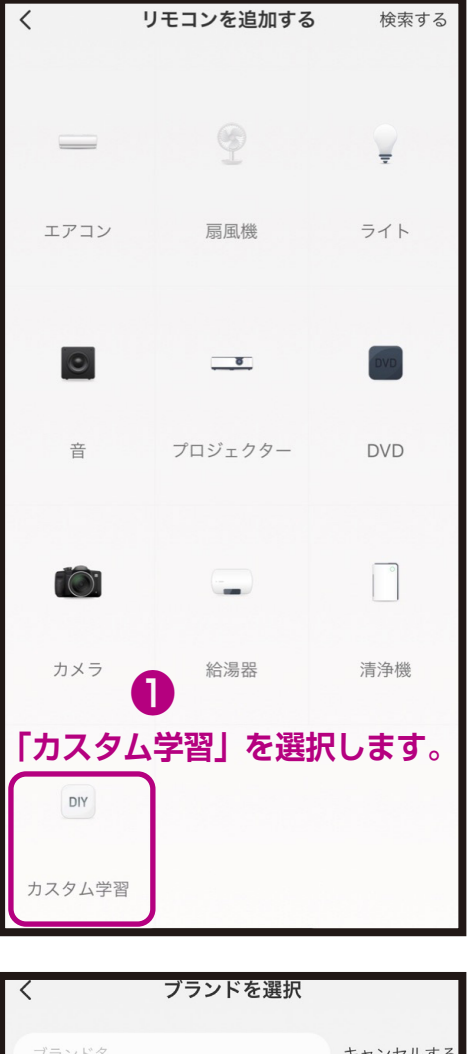

| ブランド名 キャンセルする                                         | 3             |
|-------------------------------------------------------|---------------|
| 0                                                     |               |
| Orion<br>Orion                                        |               |
| S                                                     |               |
| Samsung<br>Samsung                                    |               |
| Sony Sony                                             | <b>↓</b><br>4 |
| Т                                                     | - <br>        |
| TCL CL                                                | -<br>N<br>C   |
| 学習するメーカーを選択します。                                       | S<br>Г<br>#   |
| <sup>東芝</sup> メーカーがない場合は<br><sup>™</sup> テの他の↓を選択します。 |               |
| シャープ<br>Sharp                                         |               |
| パナソニック<br>Panasonic                                   |               |
| その他の                                                  |               |

| く カスタム学習                                                                                                    |                                                              |
|----------------------------------------------------------------------------------------------------|--------------------------------------------------------------|
| 調査のタイプを選択してください                                                                                                    |                                                              |
| TV                                                                                                    | >                                                            |
| ー セットトップが クス<br>「テレビ」を選択し                                                                                                    | ,ます。                                                         |
| TV TVボックス                                                                                                    |                                                              |
|                                                                                                    |                                                              |
| エアコン                                                                                                    | >                                                            |
| 扇風機                                                                                                    | >                                                            |
|                                                                                                    | >                                                            |
| _                                                                                                    |                                                              |
| <b>○</b> 音                                                                                                    | >                                                            |
| <ul> <li>              長押しして学習するボタンを選択し、             の対応するボタンを短く押して             の対応するボタンを短く押して              </li> <li>             愛習させたいボタンを<br/>学習完了です             </li> </ul> | 次にリモコン<br>(ださい) 第二十二、「「「「」」、「」、「」、「」、「」、「」、「」、「」、「」、「」、「」、「」 |
| ď                                                                                                    | 約 3cm                                                        |

#### ●「カスタム学習」の登録方法:エアコン編1

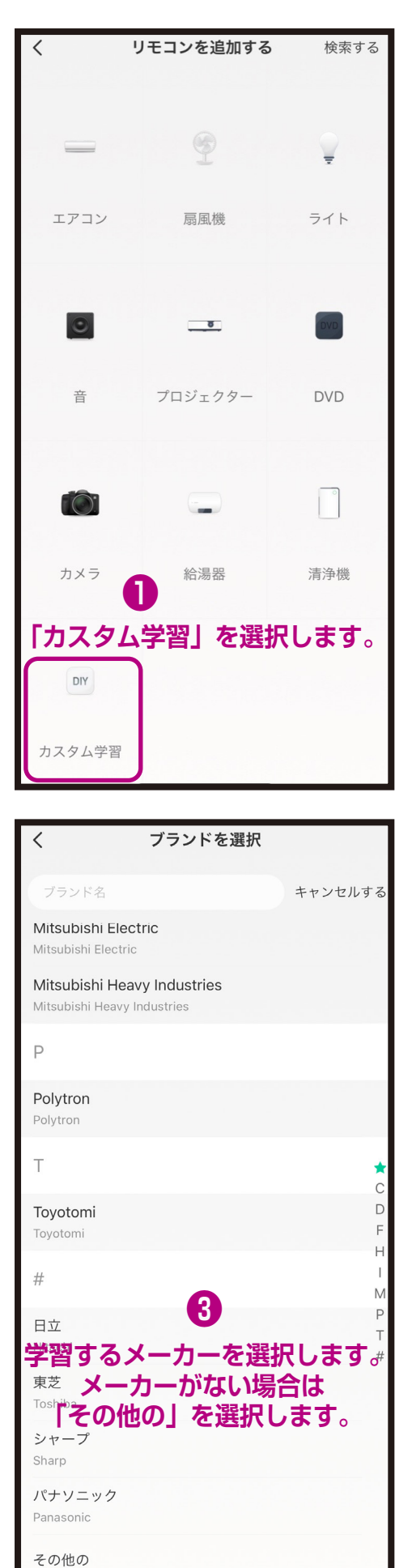

| <              | カスタム学習                                                                               |                                                                                                    |
|----------------|--------------------------------------------------------------------------------------|----------------------------------------------------------------------------------------------------|
| 調査のタイ          | イプを選択してください                                                                          |                                                                                                    |
| 4              | TV                                                                                   | >                                                                                                    |
|                | セットトップボックス                                                                           | >                                                                                                    |
| TV             | TVボックス                                                                               | · · · · · · · · · · · · · · · · · · ·                                                                                                    |
|                | エアコン                                                                                 | >                                                                                                    |
| Э<br>Гт        | <sub>扇風機</sub> 2                                                                     | 、                                                                                                    |
| Ţ              | 57h                                                                                  | >                                                                                                    |
| •              | 音                                                                                    | >                                                                                                    |
|                |                                                                                      |                                                                                                    |
| <              | 前提を学ぶ                                                                                |                                                                                                    |
| く<br>リモコ<br>さい | <sup>前提を学ぶ</sup><br>ンのスタイルを著                                                         | 選択してくだ                                                                                                    |
| くリモコさい         | 前提を学ぶ<br>ンのスタイルを3                                                                    | 選択してくだ<br>(250)<br>(250)<br>(25)<br>(250)<br>(250) |
| く<br>リモコ<br>さい | <ul> <li>前提を学ぶ</li> <li>ンのスタイルを認</li> <li>画面なし</li> <li>するりてコンの<br/>選択します</li> </ul> | 選択してくだ<br>運転<br>画面付き<br>スタイルを<br>の                                                                                                    |

## ●「カスタム学習」の登録方法:エアコン編2

| <    | 前提を                                                                                                    | 学ぶ                                                                   |
|------|----------------------------------------------------------------------------------------------------|----------------------------------------------------------------------|
| リモくだ | コンを習得するために必要な<br>さい                                                                                         | 各モードの内容を事前に設定して                                                      |
| 0    | 電源オン                                                                                                    |                                                                      |
| 0    | 電源を切る                                                                                                    |                                                                      |
| 0    | 冷凍模様                                                                                                    |                                                                      |
| _    |                                                                                                    | 自動 低 で 高い >                                                          |
| 温    | 度                                                                                                    | 16°C ~ 30°C >                                                        |
| 0    | 暖房模様                                                                                                    |                                                                      |
|      |                                                                                                    | 自動 低 で 高い >                                                          |
| 温    | 度                                                                                                    | 16°C ~ 30°C >                                                        |
| 0    | 自動模様                                                                                                    |                                                                      |
|      | 5                                                                                                    | 自動 低 で 高い >                                                          |
| 温    | 学習に入る」                                                                                                    | を選択します。                                                              |
|      | 給気模様                                                                                                    |                                                                      |
|      |                                                                                                    |                                                                      |
|      | リセット                                                                                                    | 学習に入る                                                                |
| <    | <sup>Utvi</sup>                                                                                             | 学習に入る                                                                |
| <    | リセット                                                                                                    | 学習に入る<br>ン学習。                                                        |
| <    | JEAN                                                                                                    | 学習に入る                                                                |
| <    |                                                                                                    | 学習に入る<br>ツ学習。<br>3cm<br>リモコン<br>受信部                                  |
| <    | リセット<br>エアコ:<br>・<br>・<br>・<br>・<br>・<br>・<br>・<br>・<br>・<br>・<br>・<br>・<br>・<br>・<br>・<br>・<br>・<br>・<br>・ | 学習に入る<br>マ学習。<br>3cm<br>リモコン<br>受信部<br>なの中央に向け、ボ<br>習してください<br>18 秒) |

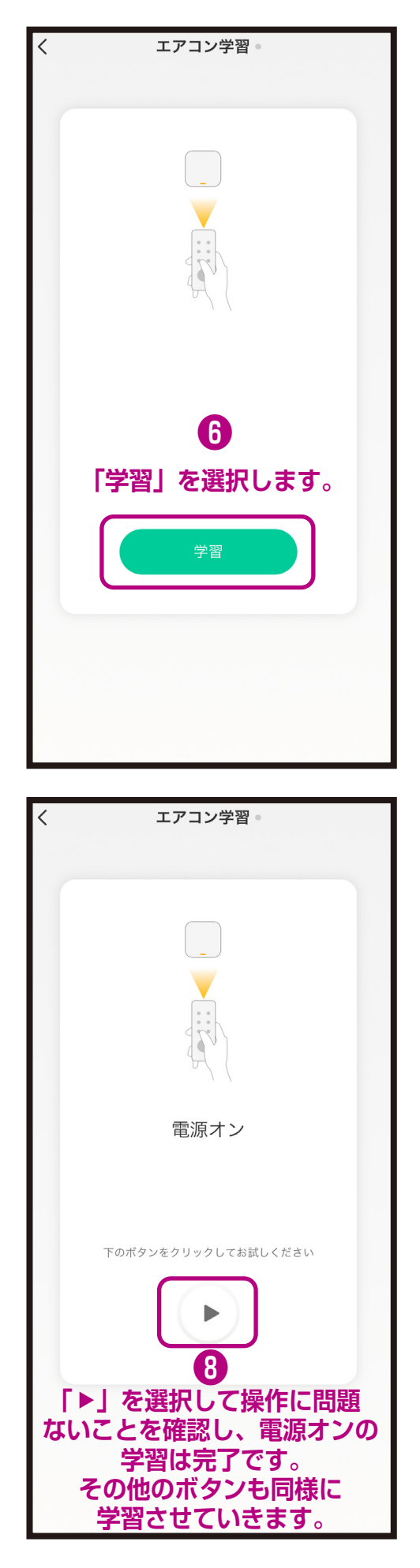

## ●「カスタム学習」の登録方法:その他の家電編1

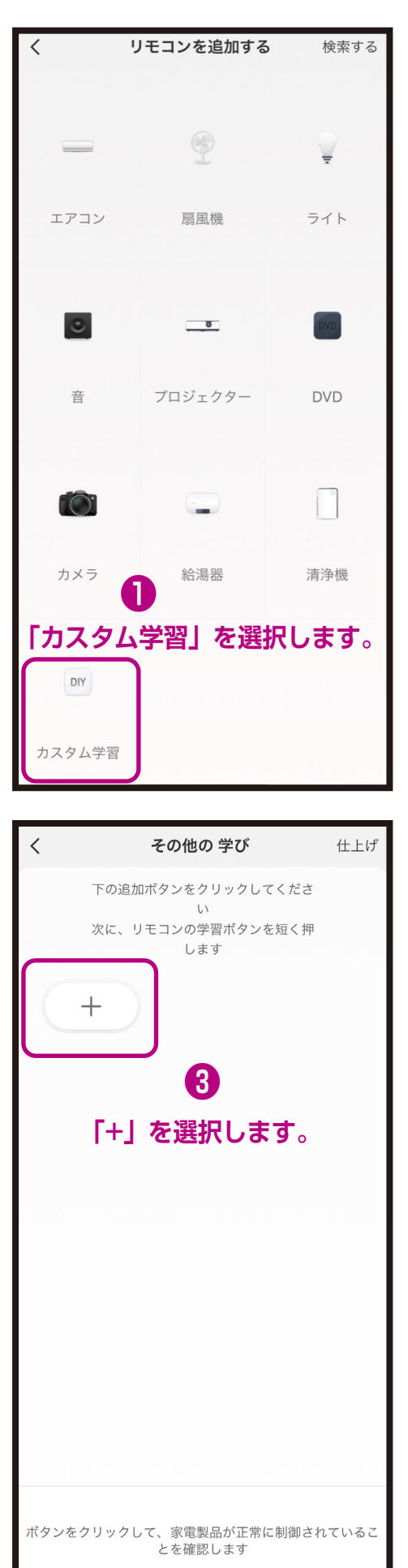

| <            | カスタム学習                                                                                                    |                                        |
|--------------|----------------------------------------------------------------------------------------------------|----------------------------------------|
| Ţ            | ライト                                                                                                    | >                                      |
| 0            | 音                                                                                                    | >                                      |
|              | プロジェクター                                                                                                    | >                                      |
| DVD          | DVD                                                                                                    | >                                      |
| (Ô)          | カメラ                                                                                                    | >                                      |
|              | 給湯器                                                                                                    | >                                      |
| ि            | <sub>清浄機</sub> 2<br>この他の」を選択し                                                                                                    | ます。                                    |
| (v)          | その他の                                                                                                    | <u>`</u>                               |
|              |                                                                                                    | 1                                      |
| <            | その他の 学び                                                                                                    | 仕上げ                                    |
| < K1         | その他の学び<br>下の追加ボタンをクリックしてく<br>い<br>次に、リモコンの学習ボタンを短<br>します<br>+ 4<br>リモコンを約 3CW<br>-204/ リモコン受                                                              | 仕上げ<br>ださ<br>く押<br>しの<br>言部に           |
| <<br>KJ      | その他の学び<br>下の追加ボタンをクリックしてく<br>い<br>次に、リモコンの学習ボタンを短<br>します<br>+<br>4<br>リモコンを約 3CW<br>-204/ リモコン受<br>向けて学習させた<br>ボタンを短く押しま                                  | 仕上げ<br>ださ<br>く押<br>の<br>言部に<br>い<br>す。 |
| <<br>KJ<br>; | その他の学び         下の追加ボタンをクリックしてくい、         次に、リモコンの学習ボタンを短します         +         4         リモコンを約 3CM         -204/リモコン受ら         向けて学習させた         ボタンを短く押しま | 仕上げ<br>ださ<br>く押<br>の<br>言部にい<br>す。     |
| <<br>KJ      | その他の学び         下の追加ボタンをクリックしてくい         次に、リモコンの学習ボタンを短します         中         4         リモコンを約 3CW         -204/ リモコン受り         向けて学習させた         ボタンを短く押しま | 仕上げ<br>ださ<br>く押<br>の<br>言部に<br>いっ。     |

# ●「カスタム学習」の登録方法:その他の家電編2

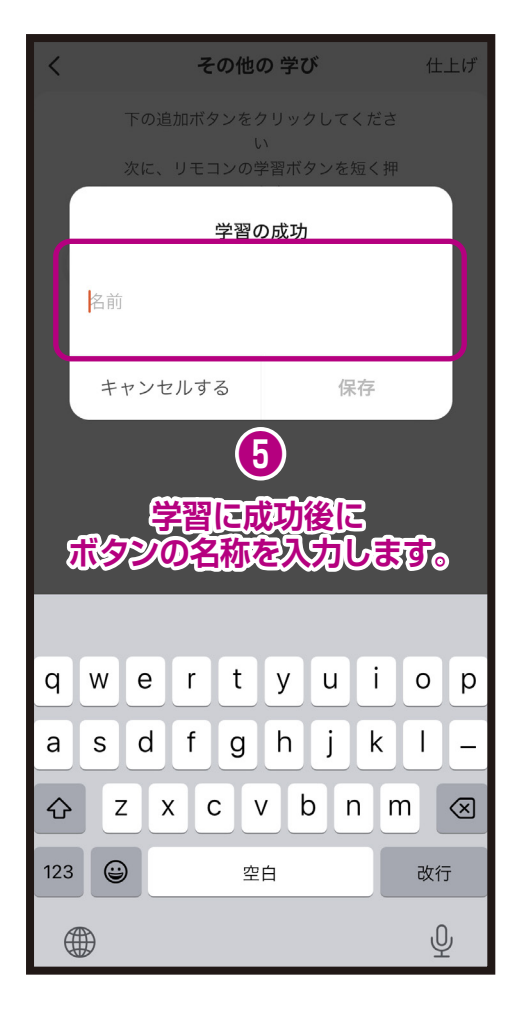

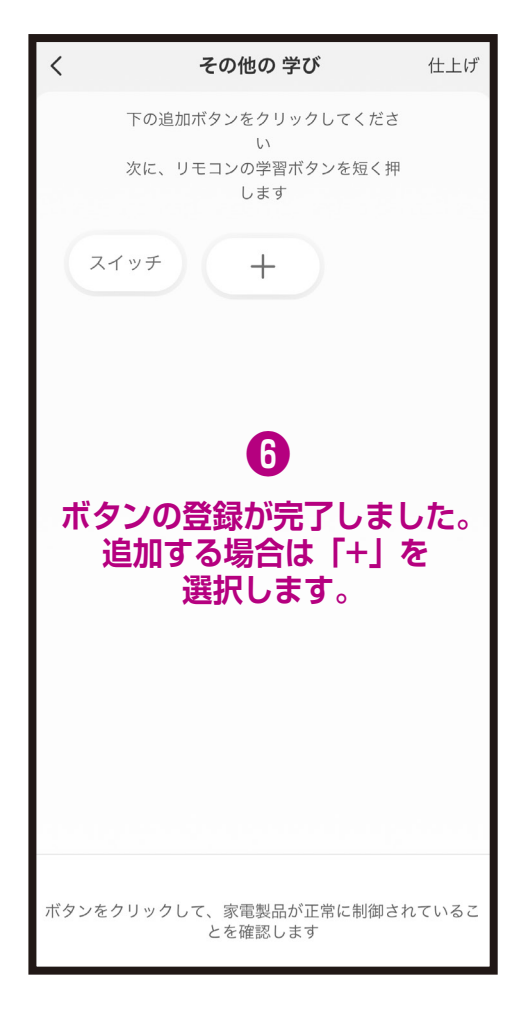